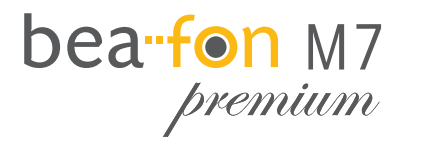

# Kurzbeschreibung

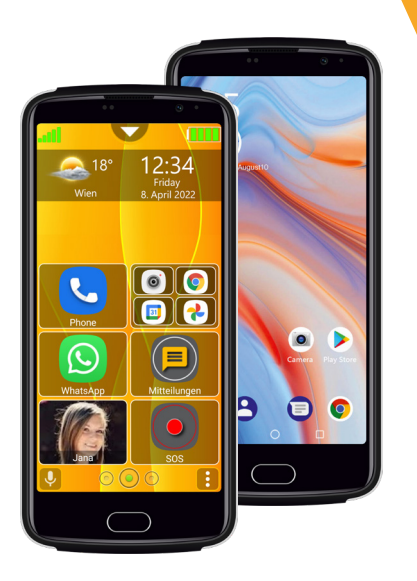

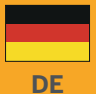

# Lieber M7 Besitzer,

Vielen Dank, dass Du Dich für das Bea-fon M7 Premium entschieden hast.

Lies dieses Benutzerhandbuch vor der erstmaligen Verwendung des Geräts sorgfältig durch um die sichere und ordnungsgemäße Verwendung zu gewährleisten.

Das Beafon Team wünscht Dir viel Vergnügen und viel Freude mit Deinem neuen Telefon.

Die komplette Bedienungsanleitung steht Dir auf der Bea-fon Webseite <u>www.beafon.com</u> zum Download zur Verfügung.

Inhalt:

- Smartphone
- Netzteil
- USB Kabel
- Headset
- SIM/Micro SD Karten Slot Öffner
- Displayschutzfolie
- Kurzbeschreibung
- Garantiekarte

# Inhalt

| Lieber M7 Besitzer,                     | 2  |
|-----------------------------------------|----|
| Sicherheitshinweise                     | 4  |
| SIM-Karten Format für das M7            | 5  |
| Mein Telefon                            | 6  |
| Einsetzen der SIM Karten                | 9  |
| Ein oder Ausschalten des Telefons       | 10 |
| Beafon Benutzeroberfläche starten       | 11 |
| Sperrbildschirm                         | 12 |
| Beafon Desktop                          | 13 |
| Beafon Desktop - Startseite             | 14 |
| Kachel Bearbeitungsmodus                | 15 |
| Kachel Layout                           | 16 |
| Menüstruktur                            | 17 |
| Technische Daten                        | 18 |
| Informationen zur Zertifizierung (SAR): | 19 |

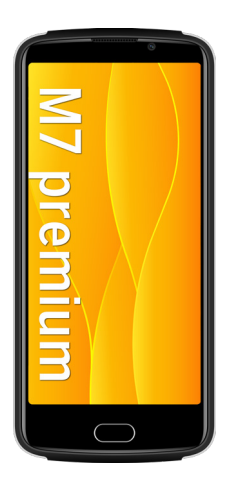

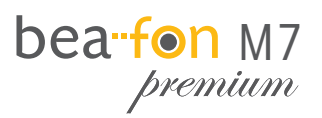

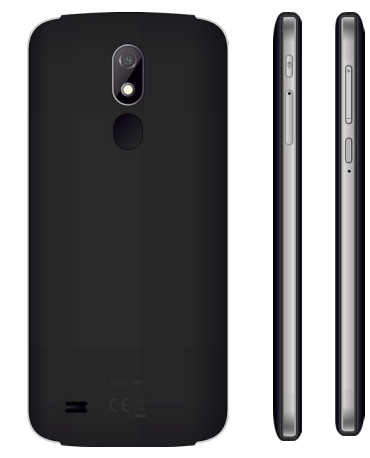

## Sicherheitshinweise

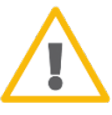

Schalten Sie das Telefon nicht ein, wenn der Einsatz von Mobiltelefonen verboten ist, es zu Störungen kommt oder Gefahr entstehen kann.

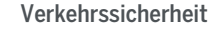

Benutzen Sie ein in der Hand gehaltenes Telefon nie während Sie fahren.

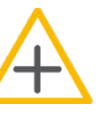

## In Krankenhäusern ausschalten

Befolgen Sie alle Vorschriften und Regeln. Schalten Sie das Telefon in der Nähe medizinischer Geräte aus.

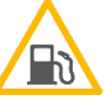

## An Tankstellen ausschalten

In der Nähe von Tankstellen und anderen Orten mit explosiven Gütern ist das Mobiltelefon auszuschalten.

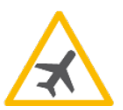

#### **Im Flugzeug ausschalten** Mobiltelefone können Störungen in Flugzeugen verursachen.

# Wiederverwertung

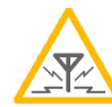

#### Interferenzen

Bei Mobiltelefonen kann es zu Störungen kommen, die die Leistung beeinträchtigen könnten.

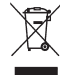

Geben Sie gebrauchte elektronische Produkte, Batterien, Akkus und Verpackungsmaterial stets bei den zuständigen Sammelstellen ab. Auf diese Weise vermeiden Sie die unkontrollierte Müllentsorgung und fördern die Wiederverwertung von stofflichen Ressourcen.

## Laden des Akkus

- Schließe den Type C USB Ladestecker an das Telefon an oder verwende die drahtlose Aufladung auf der Rückseite des Telefones. (Drahtloses Ladegerät nicht im Lieferumfang enhalten)
- 2. Schließe das Ladegerät dann an einer Steckdose an.
- 3. Wird das Telefon im eingeschalteten Zustand geladen, pulsiert die Akkukontrollanzeige in blauer Farbe (Beafon be-easy Launcher).
- 4. Der Akku ist vollständig geladen, wenn die Akkukontrollanzeige nicht mehr blau pulsiert.
- 5. Trenne das Ladegerät vom Netz und vom Gerät, wenn es nicht benötigt wird!

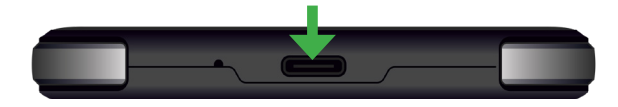

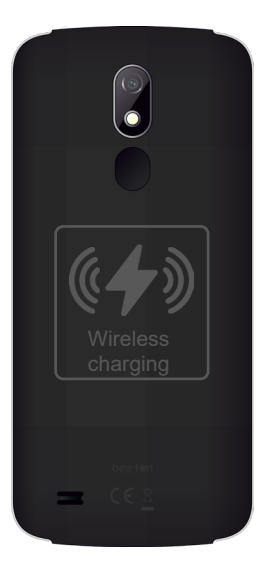

#### Mein Telefon

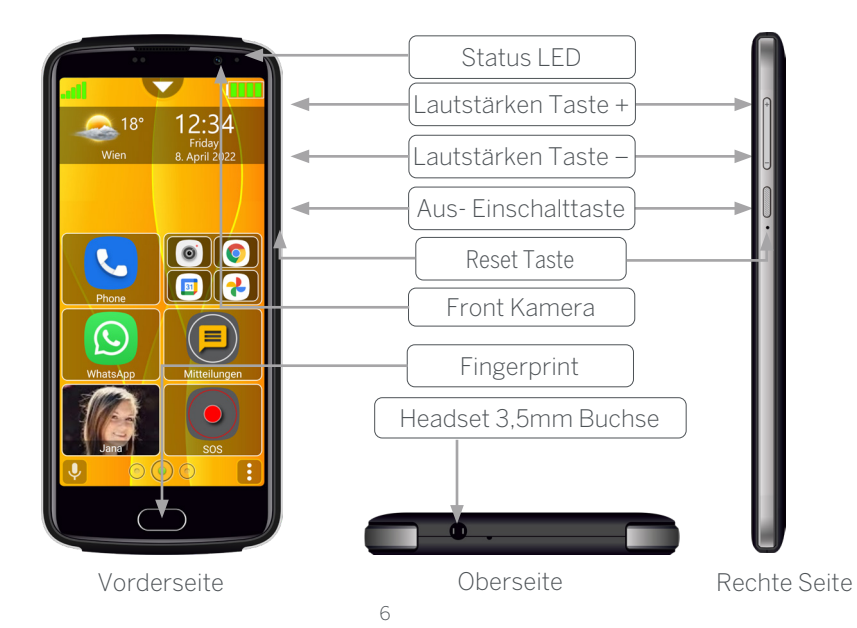

**Mein Telefon** 

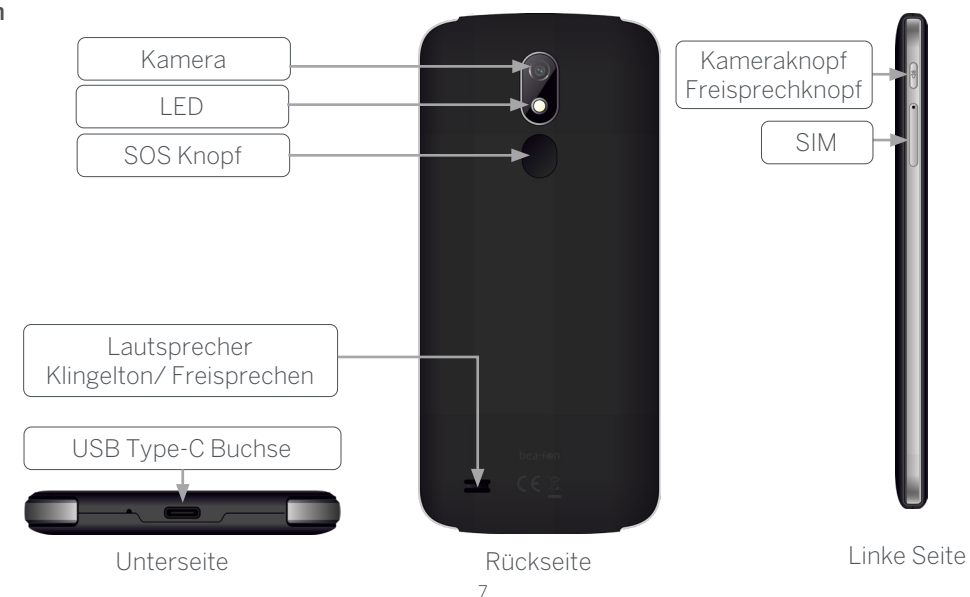

Android verwendet drei Menütasten:

1. Menü-Taste: Mit dieser Taste wird, falls vorhanden, ein Menü aufgerufen.

**2. Home-Taste:** Wird diese Taste betätigt, läuft die aktive Anwendung im Hintergrund weiter und man gelangt zur Startseite des Launchers. Drückt man die Taste länger (ca. 1 sek.), erscheint eine Auswahl der zuletzt verwendeten Apps. So kann man mehrere Anwendungen gleichzeitig verwenden und zwischen aktiven Anwendungen wechseln oder schließen.

**3. Zurück-Taste:** Durch Druck auf diese Taste gelangt man in den meisten Fällen von einer Bildschirmansicht zur letzten, z. B. vom Untermenü ins Hauptmenü einer Anwendung. Ist man durch mehrfaches Betätigen wieder bei der ersten Ansicht einer Anwendung (z. B. Hauptmenü), wird diese häufig durch einen weiteren Druck beendet, viele Apps laufen dann jedoch noch im Hintergrund weiter und können erst durch einen Taskmanager komplett beendet werden. Manche Spiele nutzen diese Taste auch, um das aktuelle Spiel zu pausieren

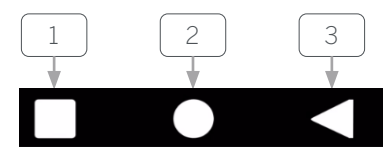

# Einsetzen der SIM-Karte/ Micro SD Karte

Das Telefon muss ausgeschaltet und vom Ladegerät getrennt sein. Bitte drücke mit dem SIM-Kartenwerk zeug (im Lieferumfang) in das kleine Loch links davon um den Kartenhalter herauszudrücken, anschließend bitte die Halterung mit den Fingern herausziehen.

Es sind 2 Kartenplätze vorhanden: eine für die Micro SD Karte (Bis zu 128GB, nicht im Lieferumfang enthalten) und eine für die Nano SIM Karte. Optional kann eine zeite SIM Karte anstatt der Speicherkarte verwendet werden. Lege die Karten wie abgebildet in die Halterung, und schiebe die Halterung zurück in das Telefon bis diese ein rastet.

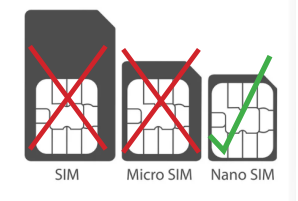

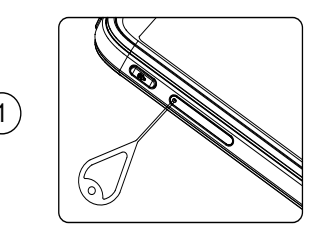

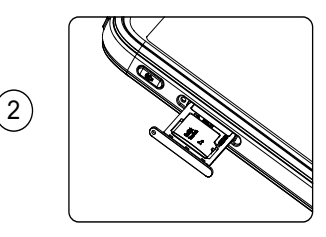

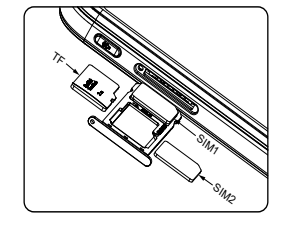

3

## Ein oder Ausschalten des Telefons

Drücke 2-3 Sekunden die Ein/Ausschalttaste an der rechten Seite um das Telefon einzuschalten.

Ist eine SIM Karte im Gerät und der PIN-Code aktiv, wird das Telefon um Deinen PIN-Code fragen, bitte gebe diesen ein und bestätige mit dem Häkchen am Display Drücke 2-3 Sekunden die Ein/Ausschaltaste an der rechten Seite um das Menü aufzurufen um das Telefon auszuschalten.

## **PIN-Code Eingabe**

Dieser vom Netzbetreiber mit der SIM-Karte gelieferte Code verhindert die Nutzung der Karte durch Unbefugte. Sie können den PIN-Code aktivieren / deaktivieren oder verändern im Menü: *Android Einstellungen – Sicherheit – SIM Kartensperre.* 

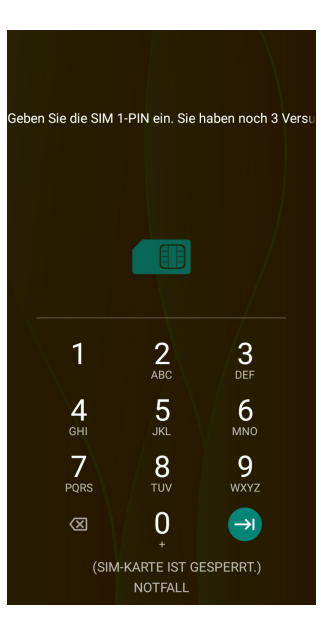

# Beafon Benutzeroberfläche starten

Am Ende der Erstinstallation solltest du die Beafon be-easy App auf der Android Startseite vorfinden O. Bitte öffne diese wie eine normale App.

Es werden einige Berechtigungen abgefragt, bitte diese alle Bestätigen (Zulassen), sowie auch die Benachrichtigungsberechtigung aktivieren um sicher zustellen, dass das der Beafon be-easy Launcher im vollen Umfang genutzt werden kann.

Hinweis:

Die Desktop Oberfläche kann im folgenden Menüpunkt gewechselt werden: Android Einstellungen – Apps & Benachrichtigungen – Erweitert - 🏟 – Standard-Apps.

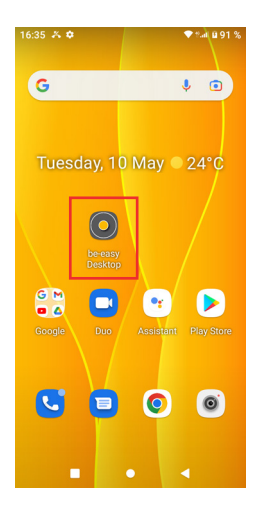

## Sperrbildschirm

#### Sperrbildschirm entsperren

Drücke kurz die Ein/Ausschaltaste um das Display zu aktivieren.

Um die Tastensperre / Displaysperre aufzuheben, verschiebe das Schlosssymbol in eine beliebige Richtung bis es sich öffnet und grün wird und vibriert, danach lasse das Symbol los.

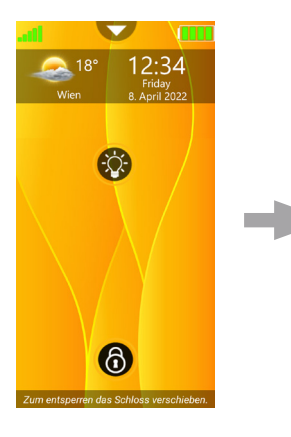

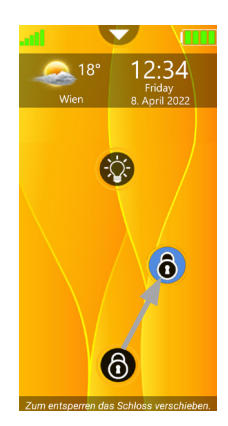

#### Hinweis:

Durch ein kurzes Vibrieren wird auf den erfolgreichen Entsperrvorgang hingewiesen.

# Taschenlampe

Durch langes Drücken auf das Taschen lampen

Symbol wird das LED Licht eingeschaltet, durch nochmaliges Drücken wird das LED

Licht ausgeschaltet.

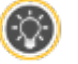

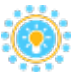

#### **Beafon Desktop**

Der Beafon Desktop ist eine Benutzeroberfläche welche die Bedienung des Telefons enorm erleichtert. Der Beafon Desktop besteht aus drei Bereichen die mit Kacheln gefüllt werden können:

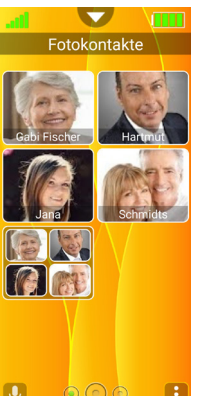

Fotokontakte

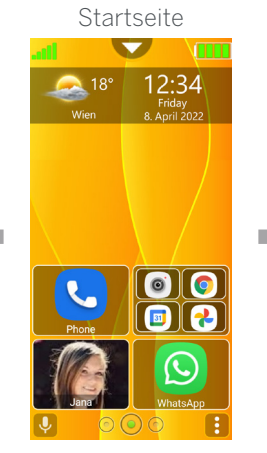

Programme

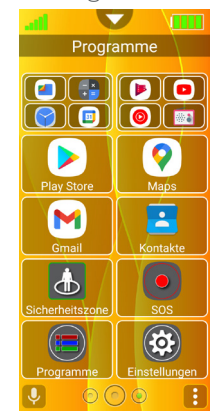

## Beafon Desktop - Startseite

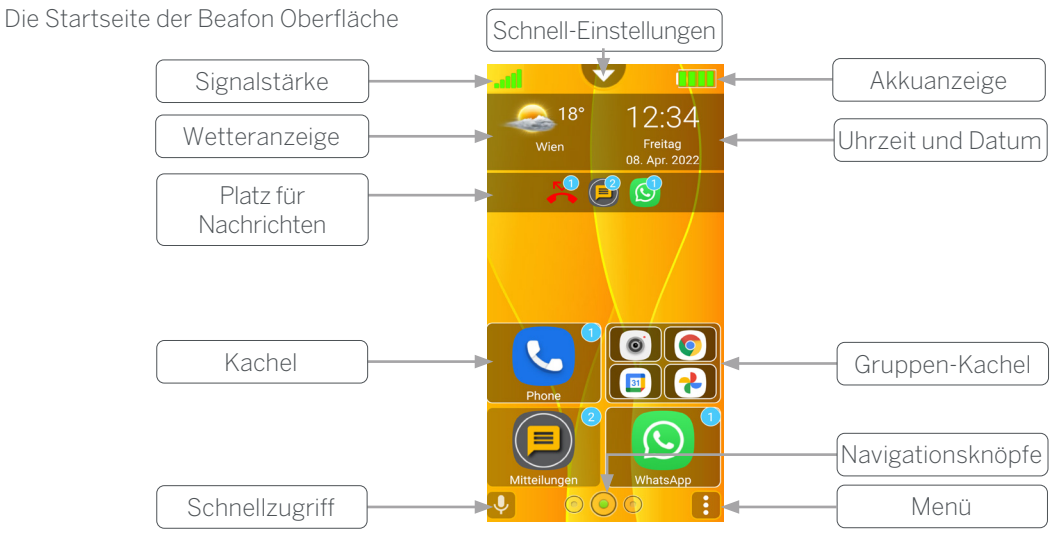

# Kachel Bearbeitungsmodus

Um in den Bearbeitungsmodus zu gelangen gehe wie folgt vor:

- Drücke mindestens drei Sekunden auf eine beliebige Kachel.
- Der Desktop wechselt in den Bearbeitungsmodus.
- Alle Kacheln sind nun im Bearbeitungsmodus und mit einem 3. roten Symbol versehen, durch kurzes Antippen auf dieses 👩 Symbol wird die Kachel entfernt.
- 4. Durch nochmaliges langes Drücken auf eine Kachel. auf "Zurück" oder "Startseite" Taste wird der Bearbeitungsmodus beendet.

Hinweis:

- Der Kachel Bearbeitungsmodus kann im Menüpunkt: Einstellungen – Desktop Einstellungen, deaktiviert werden.
- Die entstandene Lücke der gelöschten App wird durch die nachrückenden Apps automatisch aufgefüllt.

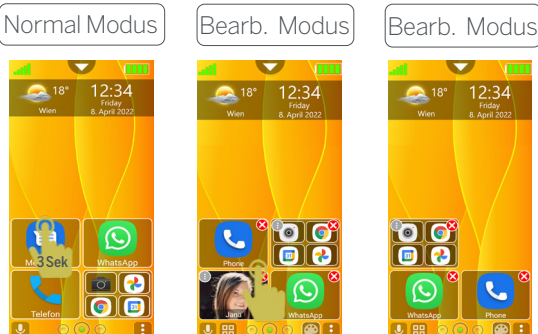

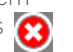

# Kachel Layout

Es besteht die Möglichkeit die Anzahl und Größe der Kacheln zu verändern indem man "Zeilen" und "Spalten" einfügt oder entfernt.

Diese Möglichkeit gilt für alle drei Bereiche: Startbildschirm, Fotokontakte und Programme.

Im Bearbeitungsmodus, das Kacheln Layout Menü 🎛 öffnen und die Zeilenanzahl und Spaltenanzahl sowie Abstand und Füllrichtung pro Bereich festlegen.

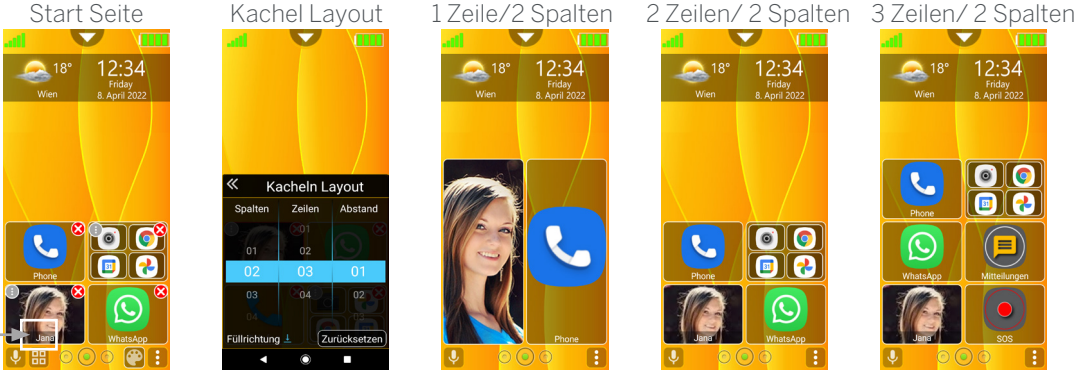

## Menüstruktur

Hier erhältst du eine Übersicht aller Menüpunkte in den Bea-fon Einstellungen

| Anzeige Einstellungen | Wetter anzeigen            | SOS Einstellungen        | Allgemeines     | SOS Status         |
|-----------------------|----------------------------|--------------------------|-----------------|--------------------|
|                       | Wetterort                  |                          |                 | Alarmsignal        |
|                       | Uhrzeit und Datum anzeigen |                          |                 | Hilferuf           |
|                       | Informationen anzeigen     |                          |                 | SOS SMS senden     |
|                       | Hintergrund ändern         |                          |                 | Euronotruf         |
|                       | Display Einstellungen      |                          |                 | Titel              |
| Desktop einstellungen | Schnellstart               |                          |                 | Hilferuf           |
|                       | Kachel Bearbeitungsmodus   |                          |                 | Positionserkennung |
|                       | Einstellungen zurücksetzen |                          | Notfallkontakte | Kontakt hinzufügen |
| Sperrbildschirm       | Sperrbildschirm EIN/AUS    | Android Einstellungen    |                 |                    |
|                       | Passwort                   | Apps deinstallieren      |                 |                    |
|                       | Muster                     | be-easy Launcher beenden |                 |                    |
|                       |                            | Informationen            |                 |                    |

## **Technische Daten**

| 2G(GSM)                  | 900 / 1800                                                                   |
|--------------------------|------------------------------------------------------------------------------|
| 3G(WCDMA)                | 900/2100                                                                     |
| 4G(FDD)                  | B1 B3 B7 B8 B20                                                              |
| Speicher                 | RAM: 3 GB / ROM: 32GB                                                        |
| Akku:                    | Li-ion 3.7V - 3500mAh                                                        |
| Größe:                   | 161x77.3x9.8mm                                                               |
| Gewicht                  | 190g                                                                         |
| Bluetooth                | V 4.2                                                                        |
| WLAN                     | 2,4GHz                                                                       |
| Kamera Rückseite / vorne | 13.0MP, AF/ 5.0MP                                                            |
| Positionserkennung       | GPS, Glonass                                                                 |
| Sensoren:                | Beschleunigungssensor<br>Näherungssensor<br>Helligkeitssensor<br>Fingerprint |

| HAC                       | M4 / T4                                 |
|---------------------------|-----------------------------------------|
| Speichererweiterung       | Micro SD bis zu 128GB                   |
| Standby Zeit:             | Bis zu 240 Stunden*                     |
| Gesprächszeit:            | Bis zu 17,5 Stunden*                    |
| Maximale Ausgangsleitung* | Werte                                   |
| GSM 900 / 1800            | 33,03/ 31,09 dBm                        |
| WDCMA 900/2100            | 23,69/ 23,80 dBm                        |
| LTE 1/3/7/<br>8/20        | 23,93/ 23,54/ 23,26<br>22,85/ 23,05 dBm |
| Bluetooth                 | 4,02 dBm                                |
| WLAN 2.4 GHz              | 14,21 dBm                               |
| SAR                       | Werte                                   |
| Head                      | 0,429 W/kg                              |
| Body                      | 0,927 W/kg                              |

## Informationen zur Zertifizierung (SAR)

Dieses Telefonmodell entspricht den Anforderungen hinsichtlich der Einwirkung elektromagnetischer Felder. Die SAR (spezifische Absorptionsrate) reguliert einen Standardwert von 2,0W/Kg als Durchschnittswert pro 10 Gramm

Körpergewebe und dieser Mobiltelefontyp hat einen getesteten Wert von: 0,941 W/Kg, welches mit der Europäischen Richtlinie

RED direktive 2014/53/EU übereinstimmt. Die SAR-Werte können abhängig von den nationalen Richtlinien und dem Netzwerkband unterschiedlich ausfallen.

Eine Kopie der Konformitätserklärung können Sie jederzeit auf unserer Homepage unter folgender Adresse downloaden:

http://beafon.com/service/certification/

## Konformitätserklärung

Hiermit erklärt Bea-fon Mobile GmbH, dass sich das Model M7 in Übereinstimmung mit den grundlegenden Anforderungen und den übrigen einschlägigen Bestimmungen der Richtlinie RED direktive 2014/53/EU befindet.

# Haftungsbeschränkung

- Bea-fon Mobile GmbH lehnt jegliche Haftung für relevante, indirekte, spezielle, aus einem Unfall entstandenen oder unvermeidbaren Verletzungen ab, einschl. solcher, die als vorhersehbar angesehen oder nicht angesehen werden können.
- Für Verluste aufgrund von Naturkatastrophen (z. B. Erdbeben, Flut, usw.) oder andere Vorkommnisse oder Unfälle (einschließlich, vorsätzlicher oder versehentlicher Missbrauch vom Hersteller im Rahmen dieser Unfälle oder anderer unüblicher Umstände), die außerhalb unseres Haftungsrahmens liegen, lehnen wir jegliche Verantwortung und Haftung ab.

# Garantie

Die 24-monatige Garantiezeit beginnt mit dem Kaufdatum des Gerätes. Auf Zubehör gelten 6 Monate Garantiezeit ab Kaufdatum.

#### Mehr Informationen

Solltest Du noch Fragen haben oder möchtest mehr Informationen über eines unserer Geräte in Erfahrung bringen, so kannst Du Dich auf unserer Webseite www.beafon.com. informieren oder auch mit uns in Kontakt treten. Email: service@beafon.com

BEAFON MOBILE GmbH 4722 Peuerbach, Enzing 4, Austria

Die komplette Bedienungsanleitung steht auf der Beafon Webseite www.beafon.com/produkt/model-m7 zum Download zur Verfügung.

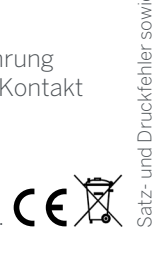